# 2019 State Summative Assessment Growth Workbook-Datalab Visualization: Criterion-Referenced Tests (CRT) and WIDA ACCESS 2.0

Beginning August 13, 2019, schools will have access to Historical Roster Growth Results containing the newly released **2018-2019** data for the CRTs and WIDA. This guide provides steps on how to access growth visualizations in Datalab to engage in productive conversations with actionable next steps. For additional information on Datalab navigation, please view the corresponding quick video at <u>bit.ly/Datalabvids</u>.

### Understanding Summative Data

- Summative data used with other assessments inform school and grade level/content area decisionmaking regarding instruction and allocation of resources.
- Median Growth Percentile (MGP) compares students against their academic peers, other students who scored similarly on the previous year's assessment.
- Adequate Growth Percentile (AGP) is a projected target students must meet annually to become proficient.
  - o CRT: within three years or by 8th grade.
  - o WIDA: within five years or by 12th grade.

#### Available Datalab Views

Two types of student roster reports are available and defined below:

- Assessment Growth Workbook Current Rosters provides scores for students currently enrolled in the user's school for the 2019-2020 school year.
- Assessment Growth Workbook Historical Rosters provides results for students who participated in the CRT and WIDA for previous test administrations.

#### Selecting Workbook Tabs

Access Datalab at <u>datalab.ccsd.net</u> using your Active Directory (AD) username and password. Select 1-CCSD, Assessment Growth Workbook - Current Rosters or Assessment Growth Workbook - Historical Rosters and then select a workbook.

#### Accessing Assessment Growth Results

Filter data by using the options on the right side of the visualization. Below are descriptions of the available filters. Some filters may not be available on every dashboard.

- Assessment Name: Select SBAC or WIDA for the desired year.
- School Name: Select the name of the school(s) if the user has access to more than one school.
- Grade: Select the checkbox for the desired grade(s).
- Year in School: Select "Yes" to display data for students who qualify for Year in School, participation, and have a score in achievement levels. Select "Yes" and "No" to view all students whether they fit the previous criteria or not.
- Select Right Measure: Select either Met Growth Target or Current Achievement Level to change the Sankey Diagram. (Available only in Assessment Growth Workbook - Historical Rosters.)
- Select Apply when choosing filters.

| Assessment Name           |
|---------------------------|
| (None) •                  |
| School Name               |
| (AII) 🔻                   |
| Grade                     |
| (AII) •                   |
| T I N                     |
| Teacher Name              |
| (AII) •                   |
| Year in School            |
| Yes 🔻                     |
|                           |
| Select Right Measure:     |
| Current Achievement Level |

## Analyzing Growth Data

•

•

•

•

The Datalab Assessment Growth Workbook can be used to facilitate conversations using growth data as part of a Balanced Assessment System to inform school and grade level/content area decision-making regarding instruction and allocation of resources.

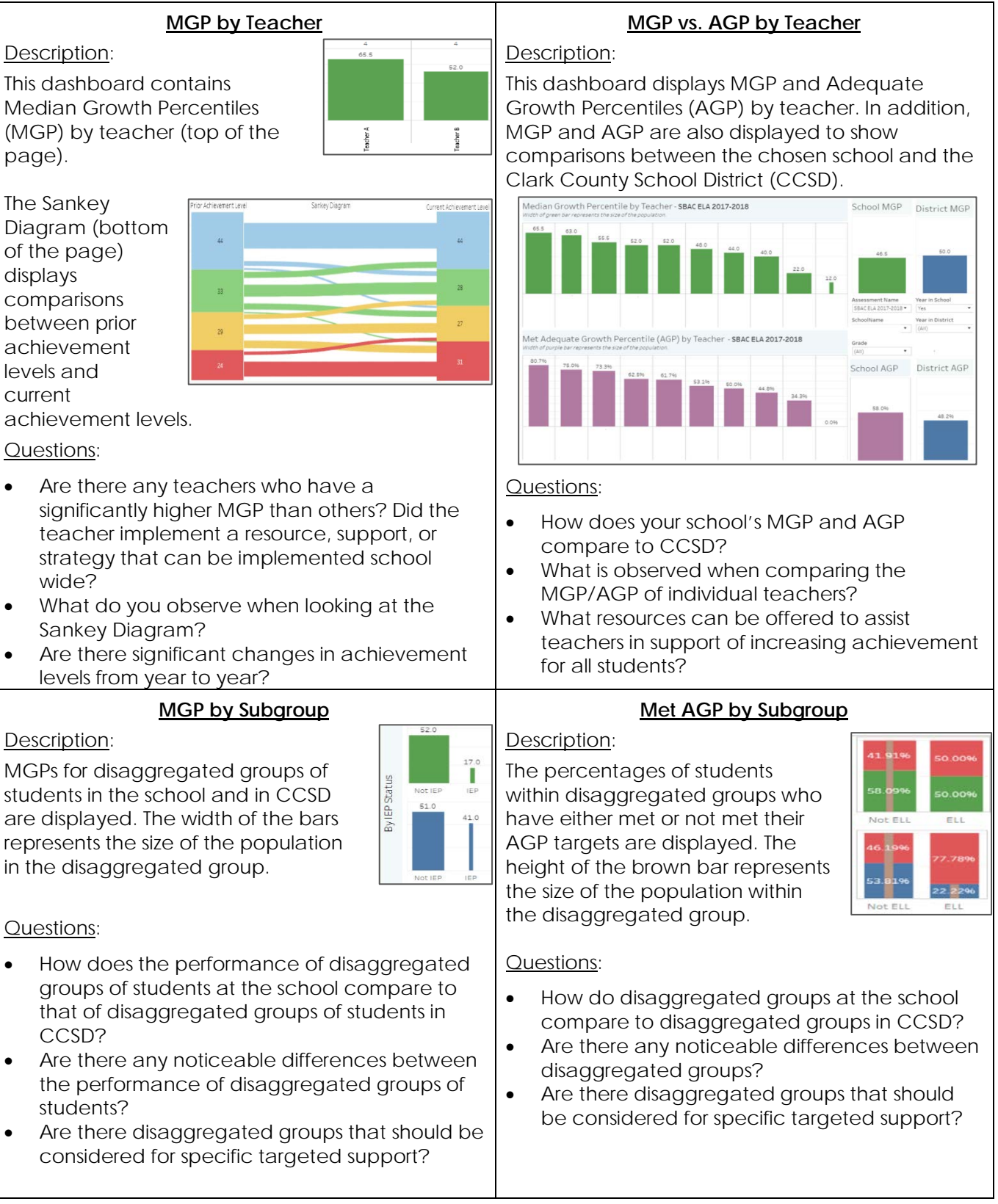

If you would like additional assistance with navigating Datalab or with data analysis, please contact the Assessment Department at (702)799-1041, option 2.